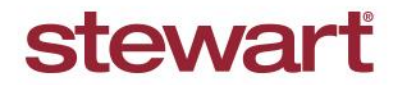

Real partners. Real possibilities.™

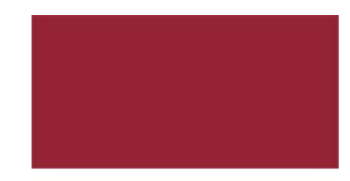

## Adding Users to Stewart Now

Quick Reference Card — August 2019

### **Overview**

This document walks you through how to add new users to Stewart Now; eliminating the need to go back and forth between customers requesting access and you having to approve their requests. This way, you can simply create new accounts on their behalf.

#### Audience

BDO's (Business Development Officers)

### Steps

- 1. Login to Stewart Now.
- 2. From your Dashboard, click More Tools.

| stewart title                       |                       | Dashboard     | Orders                | Property Sea   | rch More      | e Tools                                    | Locations | Admin |  |
|-------------------------------------|-----------------------|---------------|-----------------------|----------------|---------------|--------------------------------------------|-----------|-------|--|
|                                     | ACTIVITY STREAM - ALL | View Activity | rom: All <del>▼</del> | up to: Today 🎬 | Page Option   | <b>ms</b><br>d a Property<br>cate a Net SI | ,<br>heet |       |  |
|                                     | No acti               | vity found    |                       |                | Find a record | ded docume                                 | nt        |       |  |
| Lakshmi Stewartbdo                  |                       |               |                       |                | Contacts      |                                            |           |       |  |
| Last Login:<br>3/26/2019 at 1:39 PM |                       |               |                       |                |               | 8                                          |           |       |  |
| Profile Completion Progress         |                       |               |                       |                | See all       |                                            |           |       |  |

#### 3. Select Add User.

| Dashboard         | Orders                          | Property Search                                                                      | More Tools | Locations |  |  |  |  |
|-------------------|---------------------------------|--------------------------------------------------------------------------------------|------------|-----------|--|--|--|--|
| View Activi       | Absolute<br>Documer<br>Texas Re | AbsoluteNet Sheet<br>Document Image Search<br>Texas Refinance Premium and R-8 Credit |            |           |  |  |  |  |
| No activity found | Forms an                        | Forms and Worksheets Add User                                                        |            |           |  |  |  |  |
|                   |                                 | See                                                                                  | all        |           |  |  |  |  |

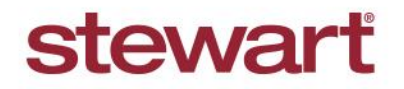

Real partners. Real possibilities.™

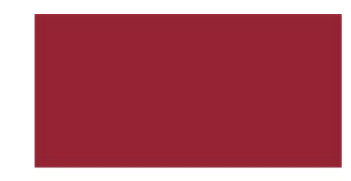

## Adding Users to Stewart Now

Quick Reference Card — August 2019

4. Complete the Users – Add form and click Submit.

| stewar | t title                                  | Dashboard      | Orders                | Property Search                       | Mor | e Tools | Locations | Admin |  |
|--------|------------------------------------------|----------------|-----------------------|---------------------------------------|-----|---------|-----------|-------|--|
| ers    | USERS - AD                               | D              |                       |                                       |     |         |           |       |  |
| Add    | NAME                                     |                |                       |                                       |     |         |           |       |  |
|        | First Name: *                            |                |                       | Last Name: *                          |     |         |           |       |  |
|        | COMPANY 8<br>Company Name:               | ADDRESS        |                       |                                       |     |         |           |       |  |
|        | Address: *                               |                |                       | Suite/#:                              |     |         |           |       |  |
|        | City: *                                  |                |                       | State: *                              | ~   | Zip: *  |           |       |  |
|        | License Number                           |                |                       | NMLS Number:                          |     |         |           |       |  |
|        | EMAIL ADDI<br>Email Address:<br>Direct * | RESS & PHONE   | NUMBER                | S<br>Confirm Email Address<br>Mobile: | :*  |         |           |       |  |
|        | ROLE(S)<br>SELECT THE<br>Finance Profe   | ROLE OF THIS U | JSER:<br>state Profes | sional                                |     |         |           |       |  |
|        | USER LICEN                               |                | ON:                   |                                       |     |         |           |       |  |
|        |                                          |                |                       |                                       |     |         |           |       |  |

5. The user will be sent a **Confirmation Email** with instructions to verify their email and *Stewart Now* account.

| File        | Hon                  | ne Send / Rece                        | ve Folder                               |             | elp 💡     | Tell me what you want to do                                       |                |                                          |                                                        |                                 |                     |       |
|-------------|----------------------|---------------------------------------|-----------------------------------------|-------------|-----------|-------------------------------------------------------------------|----------------|------------------------------------------|--------------------------------------------------------|---------------------------------|---------------------|-------|
| New<br>Emai | New<br>I Items *     | Meet Schedule<br>Now Meeting ~        | िट्र Ignore<br>🍋 Clean Up +<br>🎝 Junk + | Delete Arch | ive Reply | Reply Forward More *                                              | Mor            | ve Rules OneNote                         | Assign Policy * Follow Up *                            | Search People                   | A)<br>Read<br>Aloud |       |
| 1           | Saarch Inhor         | webex                                 | O Current                               | Eolder -    | 0         | Kespana                                                           | (H)            | MOVE                                     | lags                                                   | Find                            | speech              | ^     |
|             | All Un<br>Today      | read                                  | By Date v                               | × ↑         | SN        | StewartNow Notifications<br>Complete Your Stewart                 | Mow Accor      | unt                                      | mires 7/23/2019                                        |                                 | 25                  | 42 PM |
|             | Stewart              | Now Notification                      | ns<br>Acco 2:42 P                       | м           | 1 If the  | re are problems with how this mess                                | age is display | ed, click here to view                   | it in a web browser.                                   |                                 |                     | ~     |
|             | Stewarti<br>Complete | Now Notificatic<br>Your Stewart Now A | ns<br>ccount 2:41 F                     | M           |           |                                                                   |                | stewa                                    | ırt                                                    |                                 |                     | *     |
| l           |                      | 7                                     |                                         | 1           |           | Hello Nicole,<br>Thank you for signing<br>email address. Click ti | up for Stew    | vart Now. Before v<br>elow or copy and p | ve can continue, we need<br>paste the link into your w | t to verify your<br>eb browser. |                     |       |
| l           |                      |                                       |                                         | 1           |           |                                                                   | Cont           | firm Your Accour                         | nt Sign-up                                             |                                 |                     |       |
|             | Sec. 10              | -                                     |                                         |             |           | https://ga-www.ste                                                | wartnow.com    | v/completesignUp/69                      | 961012-5aef-4838-87f1-2e4t                             | 16581d9c                        |                     | w     |
| -           | 10.000               | and states of the states of           |                                         |             |           | All folders                                                       | are up to dat  | e. Connected to: N                       | licrosoft Exchange                                     | B                               | +                   | 100%  |

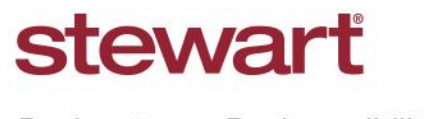

Real partners. Real possibilities.™

# Adding Users to Stewart Now

*Quick Reference Card — August 2019* 

6. Once the *Stewart Now* account is verified, the user will receive **two additional emails** from *Stewart Now Support*. The **first** email will contain the user's *Stewart Now* account **username**.

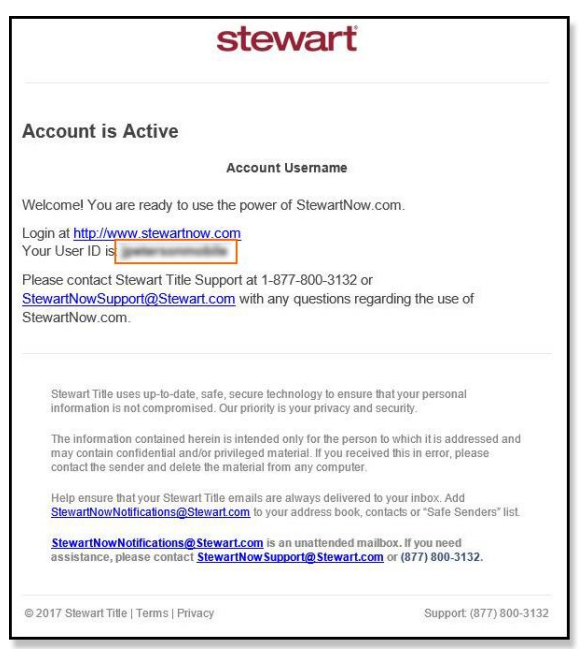

And the second email will contain the user's Stewart Now account password.

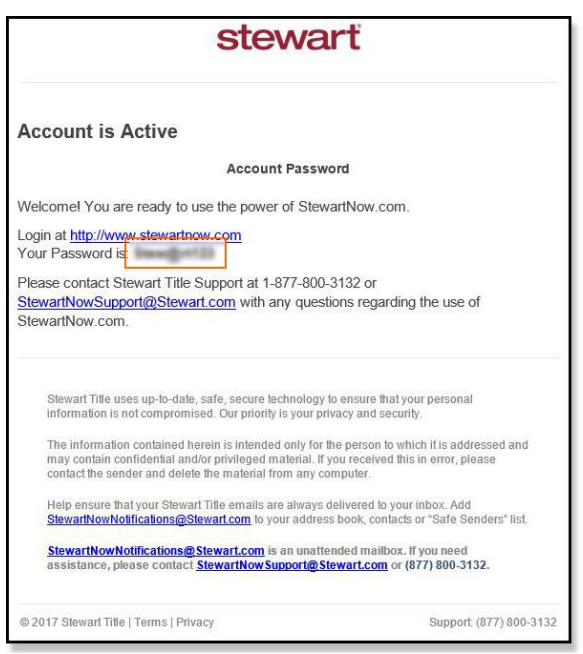